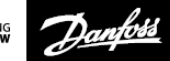

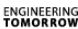

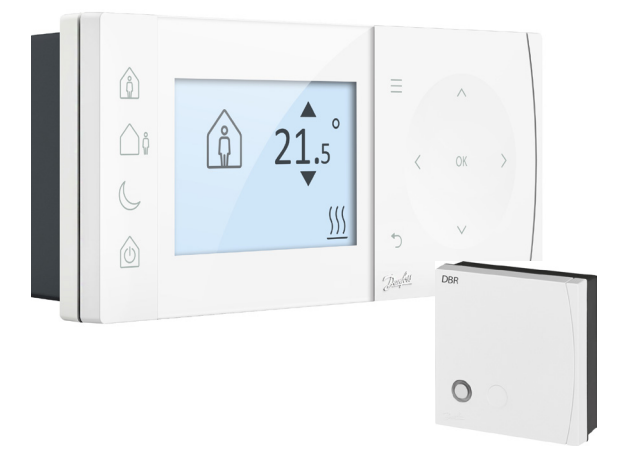

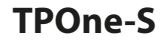

Elektronischer, programmierbarer Raumthermostat

Installationsanleitung

Danfoss Heating Segment

| ErP-Klasse                                                                                                    |                                                                                                    |                                         |
|----------------------------------------------------------------------------------------------------|----------------------------------------------------------------------------------------------------|-----------------------------------------|
| Die in diesem Dokument aufgeführten Produkte sind gemäß dem Datenblatt<br>für das Richtliniensystem für energieverbrauchsrelevante Produkte (Energy<br>Related Products, ErP) und gemäß dem ErP-System-Typenschild klassifiziert<br>bzw. ermöglichen deren Erstellung. Die Verpflichtung zur ErP-Kennzeichnung<br>besteht seit dem 26. September 2015. |                                                                                                    |                                         |
| ErP-<br>Klasse                                                                                                    | Produktfunktion und ErP-Beschreibung                                                                                                    | Zusätzliche<br>Effizienz-<br>steigerung |
| V<br>ErP<br>Product 5                                                                                                    | Modulierender Raumthermostat zur Ver-<br>wendung mit modulierenden Heizsystemen<br>Ein elektronischer Raumthermostat, der die<br>Vorlauftemperatur des Wassers, welches<br>das Heizsystem verlässt, in Abhängigkeit von<br>der Differenz zwischen der gemessenen<br>Raumtemperatur und dem auf dem Thermost- | 3 %                                     |
|                                                                                                    | at eingestellten Wert regelt. Die Regelung<br>erfolgt über die Modulierung der Leistung des<br>Heizsystems.                                                                                                    |                                         |

#### VEREINFACHTE EU-KONFORMITÄTSERKLÄRUNG

Die in Artikel 10(9) genannte EU-Konformitätserklärung wird wie folgt zur Verfügung gestellt: Hiermit erklärt **Danfoss A/S**, dass die Funkeinheit **TPOne WiFi** der Richtlinie 2014/53/EU entspricht.

Der vollständige Text der EU-Konformitätserklärung findet sich unter der folgenden Internetadresse: **heating.danfoss.com** 

| This product complies with the following EU Directives:<br>Electromagnetic Compatibility<br>2014/30/EU<br>Low Voltage<br>2014/35/EU<br>Restriction of the use of certain Hazardous Substances<br>2014/5/EU<br>Radio Equipment<br>2014/53/EU |  |
|----------------------------------------------------------------------------------------------------|--|
|----------------------------------------------------------------------------------------------------|--|

Danfoss übernimmt keinerlei Verantwortung für mögliche Fehler in Katalogen, Prospekten und anderen gedruckten Unterlagen. Alle Warenzeichen in diesen Unterlagen sind Eigentum der jeweiligen Gesellschaften. Danfoss und das Danfoss-Firmenlogo sind Warenzeichen der Danfoss AJS. Alle Rechte vorbehalten.

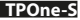

# Installationsanleitung

| Technische Daten                              | TPOne-S                       | DBR                     |
|-----------------------------------------------|-------------------------------|-------------------------|
| Betriebsspannung                              | 230 V AC, 50 Hz               |                         |
| Einstelltemperaturen                          | 5-35 °C                       | -                       |
| Betriebstemperaturbereich                     | 0-45                          | °C                      |
| Schaltleistung                                | -                             | 3 A (1) bei<br>230 V AC |
| Schaltertyp                                   | -                             | SPST Typ 1A             |
| Übertragungsfrequenz                          | 868,42                        | MHz                     |
| Technische WLAN-Daten 802,11b/g (2,4GHz) -    |                               | -                       |
| Übertragungsbereich<br>(in normalen Gebäuden) | bis zu 30 m                   |                         |
| Sendeleistung                                 | Max. 1 mW                     |                         |
| Schutzart                                     | IP20                          | IP40                    |
| EIN/AUS-Regelung                              | Yes                           |                         |
| Zeitproportionale Regelung                    | Zeitproportionale Regelung Ja |                         |
| Betriebsmodus                                 | Heizung                       | -                       |
| Heizbandaufbau                                | EN 60730-2-9                  | EN 60730-1              |
| Verschmutzungsgrad der<br>RS-Umgebung         | Kategorie II                  |                         |
| Bemessungsstoßspannung                        | 2,5 k                         | V                       |
| Kugel-Druckprüfung                            | 75 °C                         |                         |
| Abmessungen (mm)                              | H66 x B155 x T30              | H84 x B84 x T30         |
| Softwareklassifizierung                       | A                             |                         |

Wichtiger Hinweis zu RF-Produkten: Stellen Sie sicher, dass sich keine großen Metallgegenstände, wie Kesselgehäuse oder andere große Geräte, in Sichtlinie zwischen dem Sender und dem Empfänger befinden, da diese die Kommunikation zwischen Thermostat und Empfänger stören.

### Positionierung des Thermostats:

Bitte beachten: Dieses Produkt darf nur von einem qualifizierten Elektriker oder einem qualifizierten Heizungsinstallateur gemäß den lokalen Elektroinstallationsrichtlinien installiert werden.

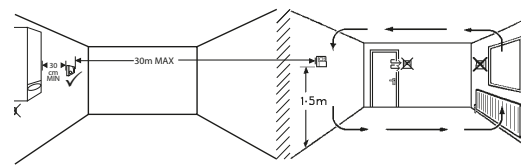

Diese Produkte verwenden RF-Technologie (Radiofrequenztechnologie), um miteinander zu kommunizieren, und es ist wichtig, dass während der Montage darauf geachtet wird, dass eine gute drahtlose Verbindung gewährleistet ist. Bauwerke und Materialien können die Leistung beeinflussen, und große Metallgegenstände, wie Kessel, Geräte oder Spiegel in Sichtlinie zwischen dem Thermostat und dem Empfänger, stören die Kommunikation.

Der Empfänger sollte so in der Nähe der Wärmequelle montiert werden, dass ein Mindestabstand von 30 cm zu Gehäusen oder Geräten aus Metall eingehalten wird. Er muss außerdem so angebracht werden, das sich zwischen Empfänger und Thermostat kein großes Metallhindernis befindet. Der Thermostat kann bis zu 30 m vom Empfänger montiert werden, wobei berücksichtigt werden muss, dass die Stärke des Signals abnimmt, wenn es durch Wände und Decken gesendet wird. Wände und Decken, die Stahlverstärkungen und mit Metallfolie ausgekleidete Dämmung enthalten, beeinträchtigen die Kommunikationsreichweite deutlich und können ein Signal vollständig blockieren.

Wir empfehlen, die RF-Verbindung vor der endgültigen Montage des Thermostats zu überprüfen und den Standort der Thermostats erforderlichenfalls zu verlegen, um eine zuverlässige Kommunikation zu gewährleisten. Der Thermostat sollte auf einer Höhe von ungefähr 1,5 m über dem Boden abseits von Zugluft oder Wärmequellen wie Heizkörpern, offenen Flammen oder direkter Sonnenbestrahlung montiert werden.

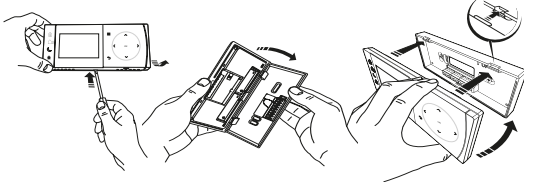

### Verdrahtung

DBR-Receiver

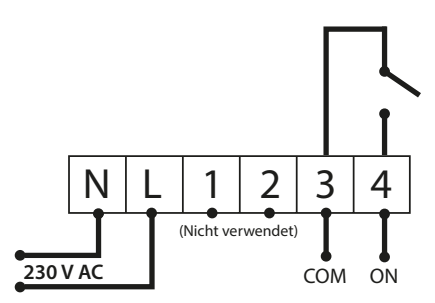

DBR-Receiver

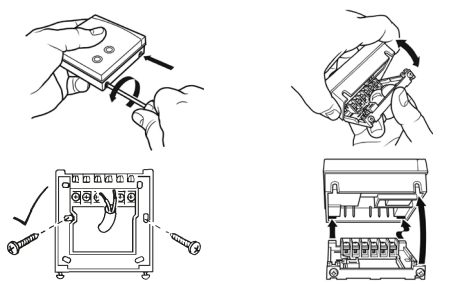

**TPOne-S Verkabelung** 

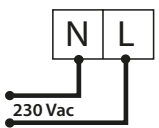

Hinweis: Verwenden Sie bei Einsatz des Tischständers AUSSCHLIESSLICH das mitgelieferte Netzteil und USB-Kabel.

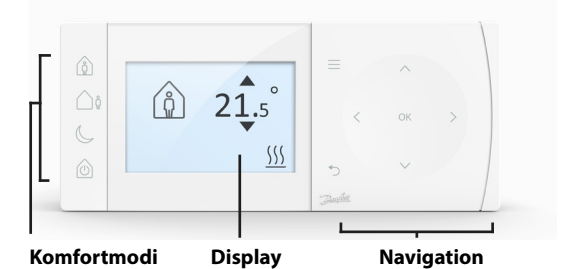

### <u>Komfortmodi</u>

Ganz einfaches Heizen: Die Komfortmodi von TPOne erlauben Ihnen eine einfache Planung Ihrer Heizung Tag für Tag. Sie definieren die Komfortmodi in Ihrem Benutzerzeitplan und übersteuern sie manuell, wann immer dies nötig ist, sodass Sie Ihren Zeitplan an Ihre Lebensweise anpassen können.

Die Komfortmodi Anwesenheit, Abwesenheit und Schlafenszeit sind mit den von Ihnen definierten Komforttemperaturen verknüpft. Der Zeitplan berücksichtigt Ihre tägliche Routine, die Sie eingestellt haben. Oder wählen Sie einfach den gewünschten Komfortmodus, und TPOne ruft die von Ihnen festgelegten Einstellungen ab.

Mit dem Standby-Modus von TPOne können Sie die Heizung abschalten, wenn diese nicht benötigt wird. Der Thermostat überwacht die Raumtemperatur weiterhin und schaltet bei Frostgefahr die Heizung ein.

|         | Start-<br>seite | Durch den <b>Anwesenheitsmodus</b> wird die<br>typische Komforttemperatur für Tage, die Sie<br>zuhause verbringen, gewählt. Die gewünschten<br>Temperaturen für den Anwesenheitsmodus<br>können in den Temperatureinstellungen gewählt<br>werden (siehe Benutzermenü > Temperaturen).<br>Getrennte Anwesenheitstemperaturen für<br>AM (vor 12 Uhr mittags) und PM (nach 12 Uhr<br>mittags) können gewählt werden. Diese<br>werden zur entsprechenden Tageszeit<br>automatisch eingestellt.                                                                                                   |
|---------|-----------------|----------------------------------------------------------------------------------------------------|
|         |                 | Hinweis: Wenn im Anwesenheitsmodus die<br>Anwesenheitstaste erneut gedrückt wird,<br>wird ein 1-, 2- oder 3-Stunden-Heizschub<br>ausgewählt, und die aktuelle Anwesenheitszeit<br>wird um die gewählte Zeit verlängert. Die<br>gewählte Verlängerungszeit wird unter dem<br>Anwesenheitssymbol auf dem Display angezeigt.                                                                                                    |
| <u></u> | Abwe-<br>send   | Durch den Abwesenheitsmodus wird<br>die typische Komforttemperatur für Tage,<br>die Sie tagsüber nicht zuhause verbringen,<br>gewählt. Die gewünschte Temperatur<br>für den Abwesenheitsmodus kann in den<br>Temperatureinstellungen gewählt werden<br>(siehe Benutzermenü > Temperaturen).                                                                                                    |
| C       | Schla-<br>fend  | Im Schlafenszeitmodus wird die<br>Komforttemperatur für die Nachtzeit<br>ausgewählt. Diese gilt vom Ende der letzten<br>Anwesenheitsphase des einen Tages bis zum<br>Beginn der nächsten Anwesenheitsphase<br>am Folgetag. Die gewünschte Temperatur<br>für den Schlafenszeitmodus kann in den<br>Temperatureinstellungen gewählt werden<br>(siehe Benutzermenü > Temperaturen).                                                                                                    |
| Ó       | Standby         | Für den TPOne gibt es einen <b>Standby-Modus</b> .<br>Im Standby-Modus steuert der TPOne das<br>Heizungssystem nicht, außer als Frostschutz<br>(Informationen zum Frostschutz finden Sie<br>im Benutzermenü > Installateureinstellungen<br>> Frostschutz). Der Standby-Modus kann<br>durch erneutes Drücken der Standby-Taste<br>oder Auswahl eines anderen Komfortmodus<br>abgebrochen werden.<br>Hinweis: Im Standby-Modus befindet sich nur<br>die Heizungssteuerung im Standby; Warmwasser<br>(falls eingestellt) wird davon nicht beeinflusst.<br>Zum Abschalten der Warmwasser > Modus |

| =                    | Menü             | Drücken Sie auf <b>Menü</b> , um das intuitive<br>Textmenü aufzurufen. Die allgemeine<br>Funktion Benutzermenü wird zuerst<br>angezeigt. Zusätzliche Einstellungen findet<br>man unter der Option Benutzereinstellungen.<br>Weitere Einstellungen finden sich unter den<br>Installateureinstellungen. |
|----------------------|------------------|----------------------------------------------------------------------------------------------------|
| OK                   | Aus-<br>wählen / | Drücken Sie <b>OK</b> , um die Menüoptionen<br>auszuwählen oder Einstellungen zu<br>bestätigen. OK wird auf dem Display                                                                                                    |
|                      | gen              | angezeigt, wenn die Funktion verfügbar<br>oder erforderlich ist.                                                                                                    |
|                      |                  | Drücken Sie つ, um eine Menüoption                                                                                                    |
| Ċ                    | Menü<br>Zurück   | auf 🗅 drückt wird eine etwaige Änderung                                                                                                    |
|                      |                  | dieser Einstellung nicht übernommen.                                                                                                    |
|                      |                  | Außerdem verlässt man mit ∽ das                                                                                                    |
|                      |                  | Menüsystem. 🗢 wird auf dem Display                                                                                                    |
|                      |                  | angezeigt, wenn die Funktion verfügbar ist.                                                                                                    |
|                      |                  | Die Navigationstasten ermöglichen                                                                                                    |
| •                    |                  | die Navigation in den TPOne-Menüs                                                                                                    |
| 1 ~ `                | Novigo           | und die Anderung von Einstellwerten.                                                                                                    |
| <b>V</b> 0K <b>/</b> | tion             | verwendet um die gewünschte Temperatur                                                                                                    |
| $\sim$               | lion             | manuell zu ändern. Navigationspfeile auf                                                                                                    |
|                      |                  | dem Display zeigen an, dass diese Tasten                                                                                                    |
|                      |                  | verwendet werden können.                                                                                                    |

# Display

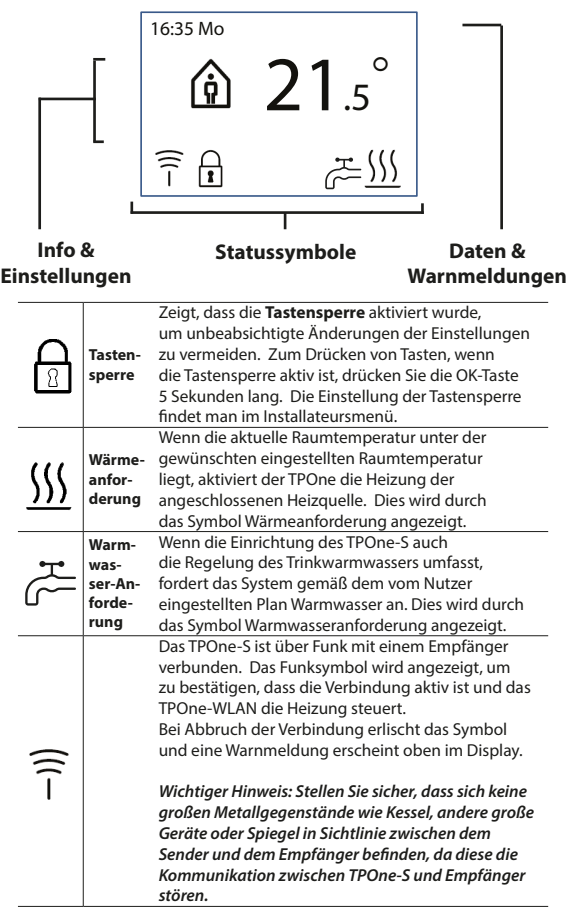

### HINWEIS:

Der TPOne überwacht verschiedene Bedingungen und gibt ggf. Warn- oder Informationsmeldungen aus. Details dazu finden Sie auf den Seiten 26-29.

# Einrichtungsassistent/Einheit

Der Einrichtungsassistent wird aufgerufen, sobald der TPOne zum ersten Mal an die Stromversorgung angeschlossen wird. Nach der Einrichtung können alle weiteren Änderungen in den Benutzer- und Installateurmenüs vorgenommen werden.

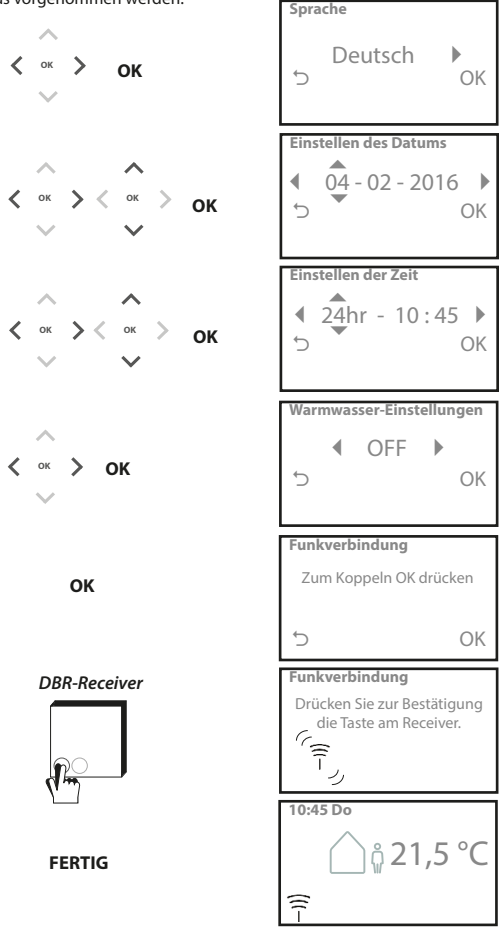

# Temperaturen einstellen/Einheit

Hiermit können Sie die gewünschten Komfortmodus-Temperaturen einstellen. Für jeden Modus können Änderungen vorgenommen werden. Diese Änderungen werden durch Drücken auf OK übernommen, und auf einer Bestätigungsseite werden die neuen Einstellungen angezeigt. Standardtemperaturen finden Sie auf S. 25

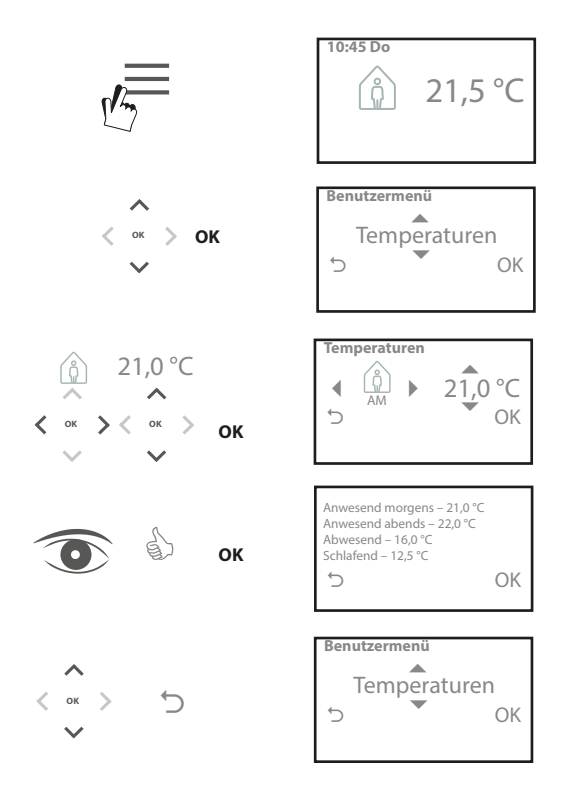

### Einrichten des Zeitplans/der Einheit

Hiermit können Sie den Heizplan einstellen. Sie können die Einstellungen für Einzeltage oder eine Reihe von Tagen definieren und Optionen für Wochentage und Wochenende auswählen. Für sämtliche Tagkombinationen kann man dann eine, zwei oder drei Anwesenheitszeiten auswählen. Der TPOne füllt automatisch die Zeiten zwischen Abwesenheits- und Schlafenszeiten, abhängig von der Tageszeit. Wenn TPOne-S zur Steuerung des Warmwassers und der Heizung im Haushalt eingerichtet wird, kann ein Warmwasser-Zeitplan eingestellt werden

Standardplanzeiten finden Sie auf S. 24

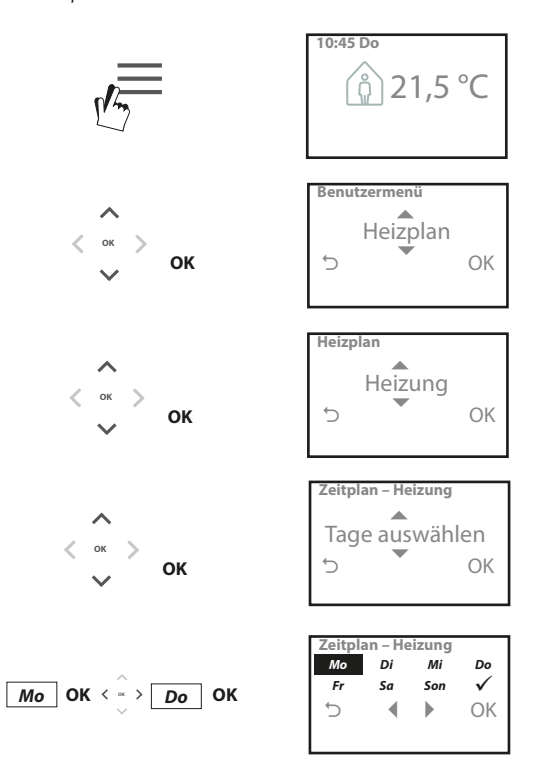

### Einrichten des Zeitplans (Fortsetzung)

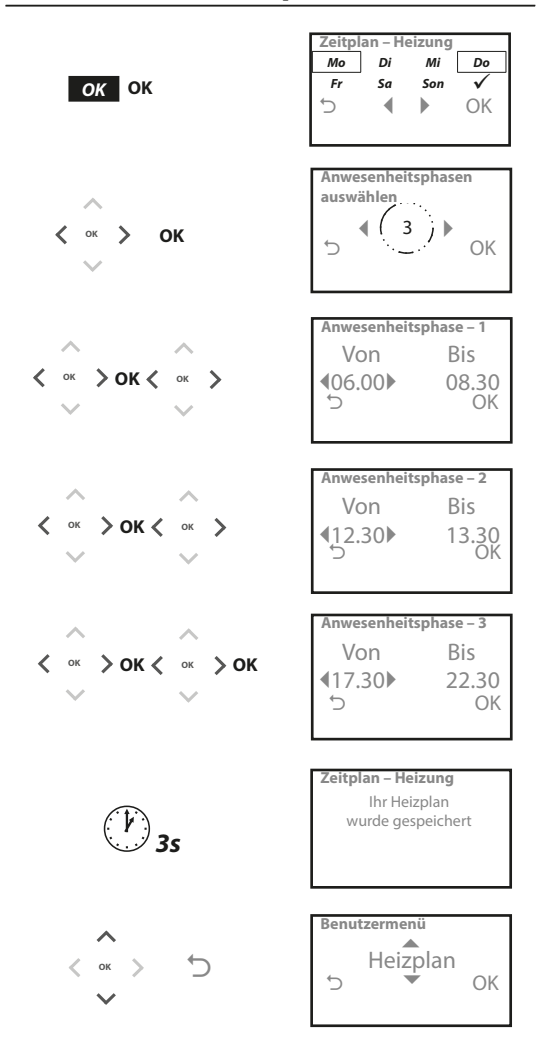

TPOne lässt sich mithilfe der Smartphone-App programmieren. Laden Sie die App im App Store oder auf Google Play herunter, indem Sie den QR-Code verwenden oder nach TPOne suchen.

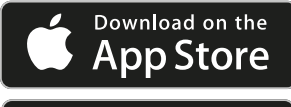

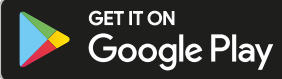

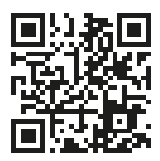

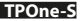

### Verbindungsherstellung TPOne-WLAN

Folgen Sie den Eingabeaufforderungen der TPOne-S-App, um die Verbindung zu Ihrem TPOne-S herzustellen.

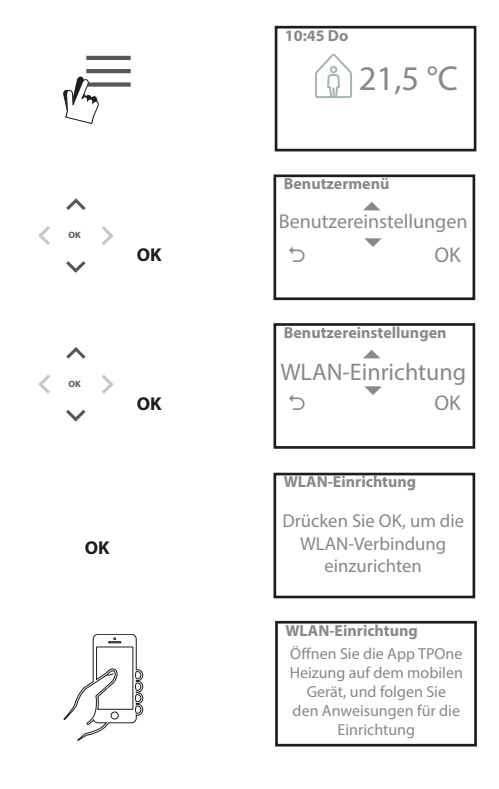

| Warmwasser | Übersteuern der Benutzereinstellungen                  |
|------------|--------------------------------------------------------|
|            | für das Trinkwarmwassersystem:                         |
|            | Boost – Wählen Sie diese Option, um die aktuelle       |
|            | Warmwasser-Heizperiode um eine, zwei oder              |
|            | drei Stunden zu verlängern. Nach dem Ende des          |
|            | Boost-Zeitraumes wechselt die Warmwasserbeizung        |
|            | wieder zum benutzerdefinierten Plan                    |
|            | Medue wählen Sie Cenlent" eder Aus" Der Medue          |
|            | Modus – wanien sie "Geplant oder "Aus. Der Modus       |
|            | "Geplant" folgt dem vom Nutzer eingestellten           |
|            | Warmwasser-Heizplan. Der Modus "Aus" schaltet das      |
|            | Warmwasser-Heizsystem aus, bis die ursprüngliche       |
|            | Einstellungen laut Zeitplan wieder aktiviert werden.   |
|            | Werkseinstellungen:                                    |
|            | Boost – Aus                                            |
|            | Modus – Geplant                                        |
|            | Hinweis: Die Einstellung der Funktion                  |
|            | Trinkwarmwasser" erfolat während der Installation      |
|            | und erfordert einen senaraten Warmwasser-              |
|            | Thermostat sowie eine vorschriftsmäßige Verkabelung    |
|            | Tum Kassal Wann dia Installation das TDOna nur         |
|            | dan Haizungsbaraish umfasst ist diasa Manijantian      |
|            | all Heizungsbereich annassi, ist alese Menaoption      |
|            | nicht verlugbar. Die warmwasser-Heizlunktion           |
|            | lasst sich hach der installation deaktivieren          |
|            | (siehe Benutzermenu > Installateureinstellungen >      |
|            | Warmwasser-Setup).                                     |
| Klicken &  | Klicken & sparen ist eine leicht zugängliche           |
| sparen     | Sparfunktion. Wenn "Klicken & Sparen"                  |
|            | aktiviert ist, wird die vom Benutzer eingestellte      |
|            | Komforttemperatur um 1 °C verringert. Wenn "Klicken    |
|            | & Sparen" deaktiviert ist, regelt der TPOne wieder die |
|            | vom Benutzer eingestellten Komforttemperaturen.        |
| F          |                                                        |
|            | Werkseinstellung: Off                                  |
|            | Hinweis: Unabhänaiae Tests haben aezeiat, dass         |
|            | eine Verringerung der Heiztemperatur um 1 °C           |
|            | durchschnittlich 10 % Energie einsparen kann           |
| Heizmodus  | Durch den Heizmodus wird der TPOne von einem           |
| meizinouus | Thormostat mit ginger vollständig vom Bonutzor         |
|            | aingastalltan Heizplan zu sinom Thermostat mit         |
|            | engestenten neizpian zu einem mermostat mit            |
|            | lediglich manueller lemperaturregelung umgestellt.     |
|            | Im Planmodus wird der vom Benutzer eingestellte        |
|            | Heizplan vom Thermostat berücksichtigt.                |
|            | Im manuellen Modus wird der eingestellte               |
|            | Plan ignoriert; der gewünschte Komfortmodus            |
|            | wird dann manuell gewählt.                             |
|            | Werkseinstellung: Geplant                              |

# Benutzermenü (Fortsetzung)

| Heizplan     | Vom Benutzer eingestellter Heizplan:                  |
|--------------|-------------------------------------------------------|
|              | Heizung - Einstellungen für den täglichen             |
|              | Heizplan. Wählen Sie Wochentag, Wochenende            |
|              | oder Einzeltage mit 1, 2 oder 3 Zeitfenstern pro Tag. |
|              | Option zum Zurücksetzen des täglichen Heizplans       |
| r            | auf Werkseinstellungen.                               |
|              | Warmwasser – Einstellungen für den täglichen          |
|              | Trinkwarmwasser-Heizplan. Wählen Sie Wochen-          |
|              | oder Wochenendtage bzw. die unabhängigen              |
|              | Tagesoptionen sowie einen, zwei oder drei Zeiträume   |
|              | pro Tag aus (diese Option ist nur verfügbar,          |
|              | wenn die Konfiguration von TPOne auch                 |
|              | die Steuerung des Trinkwarmwassers umfasst).          |
|              | Option zum Zurücksetzen des täglichen                 |
|              | Trinkwarmwasser-Heizplanes                            |
|              | auf die Werkseinstellungen.                           |
|              | Zusammenfassung - grafische Übersicht der für         |
|              | jeden Tag eingestellten Heiz- bzw. Warmwasserphasen   |
|              |                                                       |
|              | Werkseinstellungen: siehe Standard-Heizzeiten         |
|              | in einem späteren Kapitel                             |
| Temperaturen | Vom Benutzer eingestellte Komforttemperaturen         |
|              | (Heizung), individuelle Komforttemperaturen           |
|              | für Anwesenheit (AM sowie PM), Abwesenheit            |
|              | und Schlafenszeit.                                    |
|              | Die Anwesenheitstemperaturen (AM bzw. PM)             |
|              | werden für die vom Benutzer im Heizplan               |
|              | festgelegten Anwesenheitszeiten eingestellt           |
|              | (siehe Benutzermenu > Plan).                          |
|              | Die Abwesenheitstemperaturen werden tagsuber          |
|              | in den Phasen zwischen den Anwesenheitszeiten         |
|              | eingestellt. Die Schlafenszeittemperatur wird nachts  |
|              | zwischen den Anwesenheitszeiten eingestellt.          |
|              | Werkseinstellungen:                                   |
|              | Anwesenheit (AM) – 20 °C                              |
|              | Anwesenheit (PM) $= 20 ^{\circ}\text{C}$              |
|              | Abwesenheit – 15 °C                                   |
|              | Schlafenszeit – 15 °C                                 |
| Urlaub       | Die Urlaubsfunktion ermöglicht Ihnen, Ihre            |
|              | Urlaubszeiten vorab festzulegen. Der TPOne            |
|              | senkt die Heizung am ersten Tag auf Ihre gewählte     |
|              | Urlaubstemperatur ab, um Energie zu sparen.           |
|              | Am letzten Tag kehrt er zum gewählten Plan und        |
| ~            | den darin gewählten Temperaturen zurück, um           |
| -            | sicherzustellen, dass Ihr Heim angenehm geheizt ist,  |
|              | wenn Sie zurückkehren.                                |
|              | Geben Sie Anfang und Ende Ihres Urlaubs               |
|              | und die gewünschte Energiespartemperatur ein.         |

## Benutzereinstellungen

|                          | Ontion Turn Anachluss dos TDOns Con dos Internet                                                                                                    |
|--------------------------|----------------------------------------------------------------------------------------------------|
| WLAN-                    | Option zum Anschluss des TPORe-5 an das Internet,                                                                                                    |
| Einrichtung              | um eine Fernbedienung über das Smartphone zu                                                                                                    |
|                          | ermoglichen. Achten Sie darauf,                                                                                                    |
|                          | dass die IPOne-S App vor der Auswahl der WLAN-                                                                                                    |
|                          | Einrichtung heruntergeladen wurde,                                                                                                    |
|                          | Details siehe Seite xx.                                                                                                    |
|                          | Hinweis: TPOne-S betreibt und steuert Ihre Heizung<br>ohne Internetverbindung. Richten Sie<br>das WLAN nur ein, wenn ein WLAN-Heimnetzwerk<br>und eine Internetverbindung verfügbar sind. |
| Einstellen<br>des Datums | Option zur Einstellung des aktuellen Datums.                                                                                                    |
| Einstellen               | Option zum Einstellen der aktuellen Zeit                                                                                                    |
| der Zeit                 | und 12- oder 24-Stunden-Anzeige                                                                                                    |
| Tactontöne               | Mit Tactontänon wird das Drückon einer Tasta                                                                                                    |
| lastentone               | härber bestätist. Die Testentäne kännen en und                                                                                                    |
|                          | norbal bestatigt. Die lastentone konnen an- und                                                                                                    |
|                          | ausgeschältet werden.                                                                                                    |
|                          | Werkseinstellung: Fin                                                                                                    |
| Hintergrund-             | Wenn eine Taste auf dem TPOne gedrückt wird                                                                                                    |
| heleuchtung              | wird die Hintergrundbeleuchtung für eine bessere                                                                                                    |
|                          | Sicht eingeschaltet Diese Funktion kann deaktiviert                                                                                                    |
|                          | werden wenn die Hintergrundbeleuchtung nicht                                                                                                    |
|                          | erforderlich ist                                                                                                    |
|                          |                                                                                                    |
| /                        | Werkseinstellung: Ein                                                                                                    |
| Sprache                  | Wählen Sie die Menüsprache                                                                                                    |
|                          | Standardeinstellung: Deutsch                                                                                                    |
|                          |                                                                                                    |
|                          | Hinweis: Falls erforderlich, ist eine Funktion zum                                                                                                    |
|                          | Zurücksetzen der Menüsprache verfügbar.                                                                                                    |
|                          | Halten Sie OK mehr als fünf Sekunden lang gedrückt.                                                                                                    |
|                          | Anschließend können Sie die Sprache ändern.                                                                                                    |
| Reset durch              | Reset durch Benutzer setzt die vom Benutzer                                                                                                    |
| Benutzer                 | vorgenommenen Einstellungen auf die                                                                                                    |
|                          | Werkseinstellungen des TPOne-WLAN zurück.                                                                                                    |
|                          | Hinweis: Mit Reset durch Benutzer werden die                                                                                                    |
|                          | Finstellungen in der ersten Ebene des Benutzermenüs                                                                                                    |
|                          | und Uhrzeit und Datum nicht zurückgesetzt.                                                                                                    |
| Information              | lufermentionen me Des delaters Coffeenerales d                                                                                                    |
|                          | Informationen zu Produkttyp, Softwarelevel                                                                                                    |
|                          | und Kesselwartung, talls konfiguriert.                                                                                                    |
| Konnektivität            | Informationen zum Verbindungsstatus                                                                                                    |
|                          | des TPOne-S                                                                                                    |

# Installateureinstellungen

| Warmwasser-   | Das TPOne-S lässt sich als programmierbarer          |
|---------------|------------------------------------------------------|
| Einstellungen | Einzelkanal-Thermostat verwenden, der lediglich      |
| -             | die Temperaturregelung des Heizungssystems           |
|               | übernimmt, oder als programmierbarer Zweikanal-      |
|               | Thermostat, der nicht nur das Heizungssystem,        |
|               | sondern auch den Trinkwarmwasser-Heizplans           |
|               | steuert. Die Trinkwarmwasser-Auswahl erfolgt         |
|               | im Aktivierungsassistenten oder bei der              |
|               | ersten Inbetriebnahme. Wählen Sie nach der           |
|               | Installation die entsprechende Einstellung, um die   |
|               | Trinkwarmwasseroption ein- oder auszuschalten.       |
|               | Standardeinstellung: Einstellung bei Aktivierung     |
|               | Hinweis: Sie können die für den Trinkwarmwasserbe-   |
|               | reich benötigten Menüeinstellungen nur aufrufen,     |
|               | wenn das Warmwasser-Setup aktiviert ist. TPO-        |
|               | ne-WLAN regelt lediglich den Zeitplan für den Trink- |
|               | warmwasserbereich; daher sollte die Verwendung von   |
|               | TPOne-S immer in Kombination mit einem geeigneten    |
|               | Warmwasser-Thermostat erfolgen.                      |
| Funkverbin-   | Das TPOne-S muss mit einem kompatiblen               |
| dung          | Empfänger/Kesselrelais verbunden werden.             |
|               | Die anfängliche Verbindung wird im                   |
|               | Inbetriebnahmeassistenten vorgenommen.               |
|               | Wenn die Verbindung nicht bei der Inbetriebnahme     |
|               | vorgenommen wurde oder das Gerät an einen            |
|               | neuen Empfänger/Kesselrelais angeschlossen           |
|               | wird, wählen Sie diese Einstellung, um eine neue     |
|               | Verbindung herzustellen.                             |
| Reglertyp     | Hiermit kann der Ein/Aus-Modus für den Thermostat    |
|               | oder zeitproportionale 3-, 6- oder 12-Zyklusraten    |
|               | eingestellt werden.                                  |
|               | Standardeinstellung: 6 Zyklen                        |
| -             | Hinweis: Tests mit Brennwertkesseln haben gezeigt    |
|               | dass die Effizienz des Kessels deutlich verbessert   |
|               | wird, wenn er von einem zeitproportionalen Realer    |
|               | gesteuert wird.                                      |

### Installateureinstellungen (Fortsetzung)

| Startmethode       Mit dieser Funktion kann das Thermostat<br>das Heizungssystem über drei unterschiedliche<br>Methoden starten.         Normal - Die Heizung wird zu den programmierter<br>Zeiten ein- oder ausgeschaltet.       Verzögerter Start (oder Stromspareinstellungen) –<br>Stellen Sie die Periodenstartzeiten wie normal ein,<br>und berücksichtigen Sie die Zeit, die erforderlich<br>ist, um das Gebäude an einem durchschnittlichen<br>Tag zu erwärmen. Der Thermostat überwacht die<br>Einschaltzeit, die tatsächliche Temperatur und die<br>gewünschte Temperatur und verzögert den Start | ı  |
|----------------------------------------------------------------------------------------------------|----|
| das Heizungssystem über drei unterschiedliche<br>Methoden starten.<br>Normal - Die Heizung wird zu den programmierte<br>Zeiten ein- oder ausgeschaltet.<br>Verzögerter Start (oder Stromspareinstellungen) –<br>Stellen Sie die Periodenstartzeiten wie normal ein,<br>und berücksichtigen Sie die Zeit, die erforderlich<br>ist, um das Gebäude an einem durchschnittlichen<br>Tag zu erwärmen. Der Thermostat überwacht die<br>Einschaltzeit, die tatsächliche Temperatur und die<br>gewünschte Temperatur und verzögert den Start<br>der Heizung, wenn die tatsächliche Temperatur                       | n  |
| Methoden starten.<br>Normal - Die Heizung wird zu den programmierter<br>Zeiten ein- oder ausgeschaltet.<br>Verzögerter Start (oder Stromspareinstellungen) –<br>Stellen Sie die Periodenstartzeiten wie normal ein,<br>und berücksichtigen Sie die Zeit, die erforderlich<br>ist, um das Gebäude an einem durchschnittlichen<br>Tag zu erwärmen. Der Thermostat überwacht die<br>Einschaltzeit, die tatsächliche Temperatur und die<br>gewünschte Temperatur und verzögert den Start<br>der Heizung, wenn die tatsächliche Temperatur                                                                       | n  |
| Normal - Die Heizung wird zu den programmierter<br>Zeiten ein- oder ausgeschaltet.<br>Verzögerter Start (oder Stromspareinstellungen) –<br>Stellen Sie die Periodenstartzeiten wie normal ein,<br>und berücksichtigen Sie die Zeit, die erforderlich<br>ist, um das Gebäude an einem durchschnittlichen<br>Tag zu erwärmen. Der Thermostat überwacht die<br>Einschaltzeit, die tatsächliche Temperatur und die<br>gewünschte Temperatur und verzögert den Start<br>der Heizung, wenn die tatsächliche Temperatur nah                                                                                        | ı  |
| Zeiten ein- oder ausgeschaltet.<br>Verzögerter Start (oder Stromspareinstellungen) –<br>Stellen Sie die Periodenstartzeiten wie normal ein,<br>und berücksichtigen Sie die Zeit, die erforderlich<br>ist, um das Gebäude an einem durchschnittlichen<br>Tag zu erwärmen. Der Thermostat überwacht die<br>Einschaltzeit, die tatsächliche Temperatur und die<br>gewünschte Temperatur und verzögert den Start<br>der Heizung, wenn die tatsächliche Temperatur nah                                                                                                    |    |
| Verzögerter Start (oder Stromspareinstellungen) –<br>Stellen Sie die Periodenstartzeiten wie normal ein,<br>und berücksichtigen Sie die Zeit, die erforderlich<br>ist, um das Gebäude an einem durchschnittlichen<br>Tag zu erwärmen. Der Thermostat überwacht die<br>Einschaltzeit, die tatsächliche Temperatur und die<br>gewünschte Temperatur und verzögert den Start<br>der Heizung, wenn die tatsächliche Temperatur nut                                                                                                    |    |
| Stellen Sie die Periodenstartzeiten wie normal ein,<br>und berücksichtigen Sie die Zeit, die erforderlich<br>ist, um das Gebäude an einem durchschnittlichen<br>Tag zu erwärmen. Der Thermostat überwacht die<br>Einschaltzeit, die tatsächliche Temperatur und die<br>gewünschte Temperatur und verzögert den Start<br>der Heizung, wenn die tatsächliche Temperatur nah                                                                                                    |    |
| und berücksichtigen Sie die Zeit, die erforderlich<br>ist, um das Gebäude an einem durchschnittlichen<br>Tag zu erwärmen. Der Thermostat überwacht die<br>Einschaltzeit, die tatsächliche Temperatur und die<br>gewünschte Temperatur und verzögert den Start<br>der Heizung, wenn die tatsächliche Temperatur nah                                                                                                    |    |
| ist, um das Gebäude an einem durchschnittlichen<br>Tag zu erwärmen. Der Thermostat überwacht die<br>Einschaltzeit, die tatsächliche Temperatur und die<br>gewünschte Temperatur und verzögert den Start<br>der Heizung, wenn die tatsächliche Temperatur nah                                                                                                    |    |
| Tag zu erwärmen. Der Thermostat überwacht die<br>Einschaltzeit, die tatsächliche Temperatur und die<br>gewünschte Temperatur und verzögert den Start<br>der Heizung, wenn die tatsächliche Temperatur nah                                                                                                    |    |
| Einschaltzeit, die tatsächliche Temperatur und die<br>gewünschte Temperatur und verzögert den Start<br>der Heizung, wenn die tatsächliche Temperatur nah                                                                                                    |    |
| gewünschte Temperatur und verzögert den Start<br>der Heizung, wenn die tatsächliche Temperatur nah                                                                                                    |    |
| der Heizung, wenn die tatsächliche Temperatur nah                                                                                                    |    |
|                                                                                                    | e  |
| der programmierten Temperatur liegt. Der verzöger                                                                                                    | te |
| Start im TPOne ist dynamisch und wird automatisch                                                                                                    |    |
| an die Heizeigenschaften des Hauses angepasst,                                                                                                    |    |
| während gleichzeitig die Energieeinsparungen                                                                                                    |    |
| maximiert werden.                                                                                                    |    |
| Optimierter Start (oder Komforteinstellungen)                                                                                                    |    |
| <ul> <li>Hiermit können Sie die Zeit programmieren,</li> </ul>                                                                                                    |    |
| zu der die gewünschte Temperatur erreicht werden                                                                                                    |    |
| soll. Der Thermostat berechnet dann, wann vor der                                                                                                    |    |
| gewünschten Zeit die Heizung eingeschaltet wird.                                                                                                    |    |
| Der optimierte Start im TPOne ist dynamisch und                                                                                                    |    |
| wird automatisch an die Heizeigenschaften                                                                                                    |    |
| des Hauses angepasst, damit die gewünschte                                                                                                    |    |
| Temperatur zur gewünschten Zeit erreicht wird.                                                                                                    |    |
| Standardeinstellung: Normal                                                                                                    |    |
| Temperatur- Hiermit kann der obere und untere Grenzwert                                                                                                    |    |
| grenzen des Thermostateinstellbereichs festgelegt werden.                                                                                                    |    |
| <b>.</b>                                                                                                    |    |
| Standardwerte:                                                                                                    |    |
| Minimum 5 °C,                                                                                                    |    |
| Maximum 35 °C                                                                                                    |    |
| Frostschutz Als Schutz gegen Schäden im Heizungssystem durc                                                                                                    | n  |
| extrem niedrige Temperaturen enthält der TPOne                                                                                                    |    |
|                                                                                                    |    |
| eine Frostschutzfunktion. Dies ist die minimale                                                                                                    |    |
| eine Frostschutzfunktion. Dies ist die minimale<br>Temperaturstufe. Sie wird auch dann genutzt,                                                                                                    |    |
| eine Frostschutztunktion. Dies ist die minimale<br>Temperaturstufe. Sie wird auch dann genutzt,<br>wenn der TPOne sich im Standby-Modus befindet.                                                                                                    |    |
| eine Frostschutzfunktion. Dies ist die minimale<br>Temperaturstufe. Sie wird auch dann genutzt,<br>wenn der TPOne sich im Standby-Modus befindet.                                                                                                    |    |
| eine Frostschutzfunktion. Dies ist die minimale<br>Temperaturstufe. Sie wird auch dann genutzt,<br>wenn der TPOne sich im Standby-Modus befindet.<br>Standardeinstellung: 5 °C                                                                                                    |    |
| eine Frostschutztunktion. Dies ist die minimale<br>Temperaturstufe. Sie wird auch dann genutzt,<br>wenn der TPOne sich im Standby-Modus befindet.<br>Standardeinstellung: 5 °C<br>Temperaturü-<br>Dies legt den Grad der manuellen                                                                                                    |    |
| eine Frostschutzfunktion. Dies ist die minimale<br>Temperaturstufe. Sie wird auch dann genutzt,<br>wenn der TPOne sich im Standby-Modus befindet.<br>Standardeinstellung: 5 °C<br>Temperaturü-<br>bersteuerung<br>Temperaturübersteuerung durch den Benutzer fest                                                                                                    |    |
| eine Frostschutztunktion. Dies ist die minimale<br>Temperaturstufe. Sie wird auch dann genutzt,<br>wenn der TPOne sich im Standby-Modus befindet.<br>Standardeinstellung: 5 °C<br>Temperaturü-<br>bersteuerung<br>Temperaturübersteuerung durch den Benutzer fest<br>keine Begrenzung, begrenzt +/- 2 °C oder keine                                                                                                    |    |
| eine Frostschutzfunktion. Dies ist die minimale<br>Temperaturstufe. Sie wird auch dann genutzt,<br>wenn der TPOne sich im Standby-Modus befindet.<br>Standardeinstellung: 5 °C<br>Temperaturü-<br>bersteuerung<br>Temperaturübersteuerung durch den Benutzer fest<br>keine Begrenzung, begrenzt +/- 2 °C oder keine<br>Übersteuerung.                                                                                                    |    |

| Sommerzeit    | Hiermit kann die automatische Sommer-/                |
|---------------|-------------------------------------------------------|
|               | winterzeitümstellung aktiviert oder deaktiviert       |
|               |                                                       |
|               | Standardeinstellung: Ein                              |
| Tastensperre  | Die Tastensperre kann aktiviert werden,               |
|               | um unbeabsichtigte Anderungen der Einstellungen       |
|               | zu vermeiden. Zum Drucken von Tasten, wenn            |
|               | 5 Sekunden lang                                       |
| ~             | s sekunden lang.                                      |
|               | Standardeinstellung: Off                              |
| Display       | Wenn sich der TPOne im Ruhemodus befindet, kann       |
| Ruhemodus     | das Display ausgeschaltet werden. Die Anzeige wird    |
|               | wieder aktiviert, sobald eine Taste gedrückt wird.    |
|               | Standardeinstellung: Fin                              |
| Serviceinter- | Der TPOne verfügt über einen Serviceintervall-Timer.  |
| vall          | mit dem ein Datum für die fällige Wartung des Kessels |
|               | eingestellt werden kann. Der Serviceintervall-Timer   |
|               | ist passwortgeschützt und darf nur von einem          |
|               | qualifizierten Heizungsinstallateur eingestellt       |
| ~             | werden. Der Installateur kann das Fälligkeitsdatum    |
| -             | für die Wartung einstellen und eine von vier          |
|               | Einschrankungen bei falliger Wartung auswahlen:       |
|               | 1 - Nur Warnung – nur visuelle und akustische         |
|               | Warnungen, keine Wärmereduzierung.                    |
|               | 2 - Wärme 45 min/h – visuelle und akustische          |
|               | Warnungen mit Wärmeabsenkung 45 Minuten               |
|               | pro Stunde.                                           |
|               | 3 - warme 30 min/n – Visuelle und akustische          |
|               | nro Stunde                                            |
|               | 4 - Wärme 15 min/h – visuelle und akustische          |
|               | Warnungen mit Wärmeabsenkung 15 Minuten               |
|               | pro Stunde.                                           |
|               | 5 - Keine Heizung - visuelle und akustische           |
|               | Warnungen ohne Heizung.                               |
|               | Nach Einstellung kann der Serviceintervall-Timer      |
|               | nur von einem Installateur zurückgesetzt oder         |
|               | deaktiviert werden, der den korrekten Zugangscode     |
|               | hat. Zusätzliche Informationen zum Serviceintervall   |
|               | finden Sie in einem späteren Kapitel.                 |
|               | Hinweis: Wenn der TPOne mit einem Kombination-        |
|               | skessel eingesetzt wird, funktioniert die Funktion    |
|               | nur zusammen mit einer Heizungsanforderung.           |
|               | Die Warmwasserversorgung wird nicht beeinflusst.      |

### Installateureinstellungen (Fortsetzung)

| Service-Demo  | Mit dieser Funktion erhalten Sie eine Demonstration     |
|---------------|---------------------------------------------------------|
|               | der akustischen und visuellen Warnungen, die den        |
|               | fälligen Wartungstermin anzeigen.                       |
| Installateur- | Der Installateur kann alle Installateureinstellungen    |
| sperre        | nach Eingabe eines Codes in TPOne einsehen.             |
|               | Der aus 3 Ziffern bestehende Code kann vom              |
|               | Installateur gewählt und eingestellt werden.            |
|               | Nachdem er gesetzt wurde, muss er immer                 |
|               | vor der Änderung von Installateureinstellungen          |
|               | eingegeben werden.                                      |
| Reset durch   | Option zum Zurücksetzen der                             |
| Installateur  | Installateureinstellungen auf Werkseinstellungen.       |
|               |                                                         |
|               | Hinweis: Das Serviceintervall wird nicht zurückgesetzt. |
|               | Es wird nur zurückgesetzt oder deaktiviert, wenn        |
|               | die Einrichtung des Serviceintervalls erneut            |
|               | durchgeführt wird.                                      |

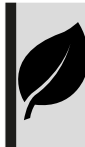

TPOne ist eine intelligente programmierbare Steuerung für ganz einfaches Heizen. Mit den Funktionen von TPOne können Sie Energie sparen. Achten Sie auf das Blattsymbol in diesem Handbuch. Es zeigt Einstellungen an, die direkt zur Energieeinsparung beitragen können.

# Serviceintervall

Bei Mietgebäuden kann der Vermieter den Installateur aus Gründen der Gassicherheit angewiesen haben, den Serviceintervall-Timer einzustellen. Diese Funktion ist hauptsächlich für vermietete Immobilien gedacht, in denen der Eigentümer im Sinne der Gassicherheit\* gesetzlich verpflichtet ist, sicherzustellen, dass der Kessel einmal im Jahr gewartet wird.

 Wenn die Funktion aktiviert wurde, wird ab 28 Tage vor dem fälligen Wartungstermin täglich um 12 Uhr mittags eine akustische Warnung ausgegeben und das Wartungssymbol wird ebenfalls angezeigt. Die akustische Warnung dauert 10 Sekunden an und wird stündlich wiederholt, bis sie auf Knopfdruck beendet wird. Bei Abbruch beginnt der Alarm am nächsten Tag um 12 Uhr mittags erneut.

 Wenn der Kessel nicht vor dem Fälligkeitsdatum gewartet wird, wird täglich um 12 Uhr mittags eine akustische Warnung ausgegeben und das Wartungssymbol wird ebenfalls angezeigt. Die akustische Warnung dauert 1 Minute an und wird stündlich wiederholt, bis sie auf Knopfdruck beendet wird. Bei Abbruch beginnt der Alarm am nächsten Tag um 12 Uhr mittags erneut.

 - Außerdem werden alle Übersteuerungen und Programmiertasten deaktiviert und der Heiz- und Warmwasserbetrieb kann auf eine bestimmte Zeit pro Stunde beschränkt sein.

- Der Installateur kann den Serviceintervall-Timer als Teil der Heizkesselwartung deaktivieren oder zurücksetzen.

- Dies ist eine Gassicherheitsfunktion, auf die nur ein qualifizierter Heizungsinstallateur zugreifen kann.

### \*Gassicherheitsvorschriften können je nach Region variieren

# Werkseinstellungen

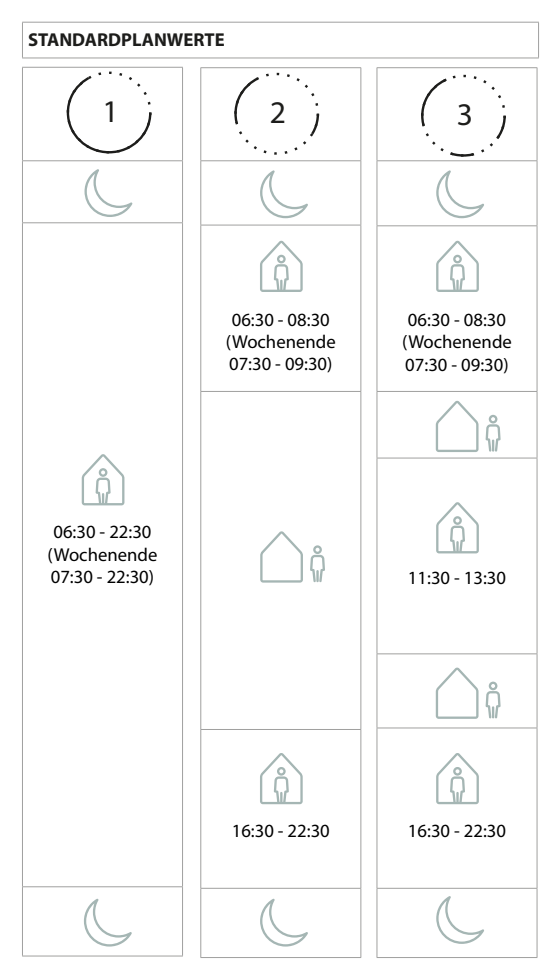

Hinweis: Falls TPOne für die Trinkwarmwasserregelung eingerichtet ist, entspricht der Standardplan für das Warmwasser dem Standardplan für die Heizung. Während der Plan-Erstellung kann der Benutzer einen, zwei oder drei "Ein"-Zeiträume festlegen, TPOne füllt die Lücken später automatisch mit "Aus"-Zeiträumen.

### STANDARDTEMPERATURWERTE

| ÂM       | 20 °C |
|----------|-------|
| PM       | 20 °C |
| <u> </u> | 15 °C |
| C        | 15 °C |

Der TPOne zeigt Informationen zum aktuellen Betrieb auf dem Display an. Meldungen werden oben angezeigt.

Informationen werden im aktiven Betrieb angezeigt und automatisch zurückgesetzt, wenn der Betrieb beendet ist

| Optimierter<br>Start | Wenn "Optimierter Start" für den TPOne eingestellt<br>wurde, wird diese Meldung angezeigt, wenn die<br>Funktion aktiviert ist.<br>siehe Seite 18 |
|----------------------|----------------------------------------------------------------------------------------------------|
| Verzögerter<br>Start | Wenn "Verzögerter Start" für den TPOne eingestellt<br>wurde, wird diese Meldung angezeigt, wenn die<br>Funktion aktiviert ist.<br>siehe Seite 18 |

### Warnmeldungen

Der TPOne überwacht verschiedene Bedingungen und zeigt ggf. Warnmeldungen an. Diese Meldungen werden oben auf dem Display angezeigt.

Wenn die Situation, durch die die Warnmeldung hervorgerufen wurde, behoben wird, kann die Meldung durch Auswahl von "Warnungen löschen" im TPOne-Menü gelöscht werden. Wenn mehr als eine Warnmeldung aktiv ist, wird die neuste auf dem Display angezeigt. Sämtliche Warnmeldungen können im Menü unter "Warnungen löschen" angeschaut und gelöscht werden.

| Funksignal   | Wenn die Funkverbindung zwischen TPOne-S             |
|--------------|------------------------------------------------------|
| unterbrochen | und Empfänger unterbrochen wird, wird diese          |
|              | Warnmeldung angezeigt. Wenn diese Warnmeldung        |
|              | angezeigt wird und das Funksymbol immer              |
|              | noch auf der Anzeige des TPOne-S erscheint,          |
|              | ist die Unterbrechung der Verbindung vermutlich      |
|              | nur temporär gewesen, und die Verbindung wurde       |
|              | automatisch wiederhergestellt. Die Warnmeldung       |
|              | kann im Menü gelöscht werden. Wenn das               |
|              | Funksymbol nicht angezeigt wird, ist die Verbindung  |
|              | nicht möglich oder nicht stabil.                     |
|              |                                                      |
|              | Wichtiger Hinweis: Stellen Sie sicher, dass sich     |
|              | keine großen Metallgegenstände wie Kessel, andere    |
|              | große Geräte oder Spiegel in Sichtlinie zwischen dem |
|              | Sender und dem Empfänger befinden, da diese          |
|              | die Kommunikation zwischen TPOne-S                   |
|              | und Empfänger stören.                                |

| Verbindung<br>fehlgeschla-<br>gen | Bei der ersten Installation wird die Verbindung<br>zwischen TPOne-S und Empfänger eingerichtet. Wenn<br>dies nicht korrekt beendet wurde oder aufgrund<br>einer instabilen Verbindung fehlschlug, wird diese<br>Warnmeldung angezeigt. Die Verbindung<br>kann manuell durch Auswahl dieser Option                                                             |
|-----------------------------------|----------------------------------------------------------------------------------------------------|
|                                   | im Installateursmenü hergestellt werden.<br>Wichtiger Hinweis: Stellen Sie sicher, dass sich<br>keine großen Metallgegenstände wie Kessel,<br>andere große Geräte oder Spiegel in Sichtlinie<br>zwischen dem Sender und dem Empfänger befinden,<br>da diese die Kommunikation zwischen TPOne-S<br>und Empfänger stören                                        |
| Frostrisiko                       | Dies wird angezeigt, wenn der TPOne eine Temperatur<br>unter 5 °C feststellt. Der TPOne fordert dann<br>Wärme an, aber wenn die Heizquelle defekt ist,<br>besteht weiterhin das Risiko eines Frostschadens.<br>Das Heizungssystem sollte geprüft werden, damit<br>sichergestellt wird, dass es korrekt funktioniert.                                          |
| Wenig Wärme                       | Wenn die gesetzte Modustemperatur nicht<br>innerhalb von 2 Stunden erreicht wird, zeigt<br>der TPOne die Warnmeldung "Wenig Wärme" an.<br>Das Heizungssystem sollte geprüft werden,<br>damit sichergestellt wird, dass es korrekt funktioniert.                                                                                                    |
| Fällige War-<br>tung              | Wenn der Serviceintervall-Timer des TPOne gesetzt<br>wurde, zeigt diese Warnmeldung, dass der Timer<br>abgelaufen ist. Setzen Sie sich mit dem Eigentümer<br>oder Vermieter in Verbindung, um die Kesselwartung<br>durchführen zu lassen.<br>siehe Seite 21                                                                                                   |
| Wärmeverrin-<br>gerung            | Wenn der Serviceintervall-Timer des TPOne gesetzt<br>wurde, zeigt diese Warnmeldung nach Ablauf des<br>Timers an, dass die Heizung zur Sicherheit abgesenkt<br>wurde, bis die Wartung des Kessels durchgeführt<br>wurde. Setzen Sie sich mit dem Eigentümer oder<br>Vermieter in Verbindung, um die Kesselwartung<br>durchführen zu lassen.<br>siehe Seite 21 |
| Fühler defekt                     | Wenn der im TPOne eingebaute Temperaturfühler<br>außerhalb seiner Betriebsparameter misst, ist er<br>eventuell defekt. Wenn diese Warnmeldung nicht<br>zurückgesetzt werden kann, setzen Sie sich mit Ihrem<br>Dienstleister für weitere Informationen in Verbindung.                                                                                         |

# Warnungen (Fortsetzung)

| Keine         | Wenn TPOne den Heim-Router nicht findet, wird diese    |
|---------------|--------------------------------------------------------|
| Netzwerkver-  | Warnmeldung angezeigt. Das WLAN-Signal wird            |
| bindung       | möglicherweise behindert oder das TPOne-S befindet     |
| -             | sich außerhalb der Reichweite des DBR. Bewegen         |
|               | Sie, wenn möglich, den Router oder das TPOne-S und     |
|               | versuchen Sie erneut die WLAN-Einrichtung.             |
|               | Falls das WLAN bereits zuvor erfolgreich eingerichtet  |
|               | wurde und diese Warnmeldung angezeigt wird             |
|               | bewegen Sie, wenn möglich, den Router oder das         |
|               | TPOne-S TPOne-S wird sich erneut mit dem Bouter        |
|               | verbinden schald dieser in Beichweite ist und sich     |
|               | dazwischen keine Störguellen befinden                  |
|               | dazwischen keine storqueiten beinden.                  |
|               | Wichtiger Hinweis: Stellen Sie sicher, dass sich keine |
|               | großen Metallgegenstände wie Kessel, andere große      |
|               | Geräte oder Spiegel in Sichtlinie zwischen dem         |
|               | Sender und dem Empfänger befinden, da diese die        |
|               | Kommunikation zwischen TPOne-S und Empfänger           |
|               | stören.                                                |
| Keine         | Wenn das TPOne-S mit dem Heim-Router verbunden         |
| IP-Adresse    | ist, aber keine gültige IP-Adresse                     |
|               | beziehen kann, wird diese Warnmeldung angezeigt.       |
| Kein Internet | Wenn das TPOne-S über eine gute Verbindung mit         |
| gefunden      | dem Heim-Router verfügt, dieser aber nicht über eine   |
|               | Internetverbindung verfügt, wird diese Warnmeldung     |
|               | angezeigt.                                             |
| Einrich-      | Während der WLAN-Einrichtung wartet das TPOne          |
| tungszeit     | zwei Minuten lang auf eine gültige Verbindung zum      |
| abgelaufen    | mobilen Gerät. Wird dieser Zeitraum überschritten.     |
| <b>J</b>      | ohne dass eine gültige Verbindung aufgebaut wird.      |
|               | wird diese Warnmeldung angezeigt, und die WLAN-        |
|               | Einrichtung muss wiederholt werden.                    |
| Software      | Automatische Software-Updates werden                   |
| Aktualisie-   | durchgeführt, wenn das TPOne-S mit                     |
| runa fehlae-  | dem Internet verbunden ist. Falls ein Update           |
| schlagen      | nicht korrekt geladen werden kann, wird diese          |
|               | Warnmeldung angezeigt, und die Steuerung               |
|               | der Heizung wird gestoppt. Zum Zurücksetzen            |
|               | muss die Stromversorgung des TPOne-S                   |
|               | für mindestens 30 Sekunden unterbrochen                |
|               | und dapp wiederbergestellt werden                      |
|               | und dann wiederhergestent werden.                      |

# Warmwasser-Kopplung

Befolgen Sie diese Vorgehensweise, um einen optionalen Warmwasserkanal zu koppeln. Für die Heißwassersteuerung muss ein zusätzlicher DBR-Empfänger installiert werden.

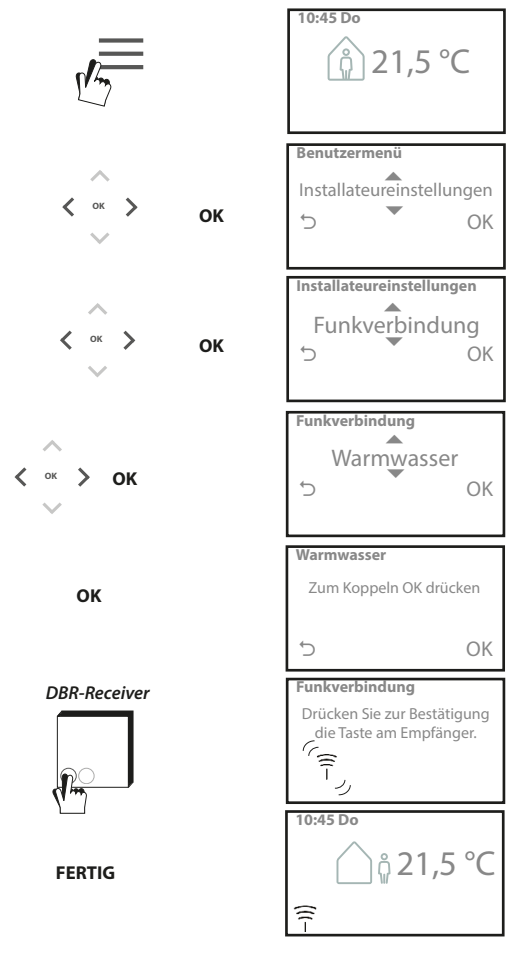

# Endanwender-Lizenzvereinbarung und Haftungsausschluss

TPOne-S – Endanwender-Lizenzvereinbarung und Haftungsausschluss

### 1. License (Lizenz)

Diese Endanwender-Lizenzvereinbarung und dieser Haftungsausschluss ("Vereinbarung") werden zwischen der Danfoss A/S oder ihren Tochtergesellschaften (jede im Nachfolgenden als "Danfoss" bezeichnet) und Ihnen als Endanwender ("Sie" oder "Anwender") geschlossen. "Tochtergesellschaften" steht in dieser Vereinbarung für jedwede Rechtspersönlichkeit, welche direkt oder indirekt, sei es aufgrund von Aktien oder Stimmrechten, durch die Danfoss A/S kontrolliert wird.

Nach Annahme der vorliegenden Vereinbarung gewährt Danfoss Ihnen eine begrenzte, nicht ausschließliche, nicht übertragbare, lizenzgebührenfreie, weltweite Lizenz ("Lizenz"), die in Ihrer TPOne-S integrierte Software ("Software") zu installieren und zu nutzen. Die Lizenz wird unter der Bedingung gewährt, dass der Endnutzer folgende Bedingungen einhält:

a) Die Bedingungen dieser Vereinbarung

b) Die Danfoss-Nutzungsbedingungen (auf www.Danfoss.com erhältlich)

c) Die Danfoss-Datenschutzrichtlinie (unter www.Danfoss.com erhältlich)

#### 2. Automatische Software-Updates

Zu gegebener Zeit kann Danfoss Nachbesserungen, Fehlerbehebungen, Updates oder andere Änderungen entwickeln, um die Leistung der Software zu verbessern (Jupdates). Durch Verknüpfung von TPOne-S mit dem Internet erklären Sie sich einverstanden, dass Aktualisierungen automatisch, ohne Vorankündigung und ohne dass um Ihr Einverständnis gebeten wird, auf Ihr TPOne-S heruntergeladen und installiert werden. Sollten Sie nicht damit einverstanden sein, dass Aktualisierungen automatisch heruntergeladen und installiert werden, müssen Sie die Verbindung von TPOne-S zum Internet trennen. Sie nehmen zur Kenntnis, dass Sie gegebenenfalls Updates installieren müssen, um das Produkt per Fernzquriff zu benutzen.

### 3. Zustimmung zur Datennutzung

Mit der Installation und Nutzung der Anwendung willigen Sie ein und erklären sich damit einverstanden, dass Danfoss Informationen bezüglich Ihres Wärmebedarfs, der Anwender-Sollwerte, IP-Adressen, Soft- und Hardwareeigenschaften, Verbindungsfehler und Anwendermitwirkung erhebt, verwendet, aufzeichnet und speichert. Wir erheben keine persönlichen Kontaktdaten wie Adresse und Namen. Die einzige personenbezogene Informationen werden für die Analyse des Anwenderverhaltens in Bezug auf die Bedienung der App verwendet und nicht an Dritte weitergegeben oder verkauft. Solche Informationen werden non Danfoss zur verbesserung der Benutzerfreundlichkeit, zur Steigerung der Anwendungsleistung und aus Sicherheitsgründen verarbeitet. Wenn Sie der Erfassung dieser Informationen durch Danfoss nicht zustimmen, muss die App deinstalliert werden, da wir die oben dargelegten Dienstleistungen ohne Ihre diesbezügliche Zustimmung nicht erbringen können.

Allgemeine Fragen zur Verarbeitung personenbezogener Daten können an die Globale Datenschutzstelle von Danfoss unter der folgenden Adresse gerichtet werden: GDPO@danfoss.com

### 4. Eigentumsrechte

Diese Lizenz und die Software enthalten geschützte Informationen, die Eigentum von Danfoss sind und durch geltendes Recht an geistigem Eigentum geschützt sind. Sofern hier nicht ausdrücklich Anderes zugelassen ist, dürfen die hier enthaltenen Danfoss-Informationen

i. nicht für andere Zwecke als die Einhaltung der vorliegenden Vereinbarung verwendet werden,

ii. in keiner Form kopiert oder vervielfältigt werden oder

iii. verändert, vermietet, verleast, verkauft, verteilt oder wirtschaftlich genutzt werden.

Danfoss behält sich jederzeit und ohne Vorankündigung das Recht zur Änderung, Aussetzung, Entfernung oder Deaktivierung des Zugangs des Anwenders vor. Der Name "Danfoss", das Danfoss Logo und sonstige Markenzeichen, Grafiken und Logos von Danfoss sind Markenzeichen oder eingetragene Markenzeichen von Danfoss oder ihren Tochtergesellschaften. Dem Anwender werden weder Rechte noch Lizenzen in Bezug auf diese Markenzeichen eingeräumt.

### 5. Komponenten Dritter

Die Software kann sowohl bestimmte Komponenten Dritter ("Komponenten Dritter") als auch quelloffene und freie Softwarekomponenten enthalten. Für jede dieser Komponenten gelten ein eigenes Urheberrecht und eigene Lizenzbedingungen ("Lizenz Dritter"). Eine Liste der enthaltenen Softwarekomponenten und der jeweiligen Lizenzen ist in Klausel 8 enthaltenen Softwarekomponenten und der jeweiltergehende oder eingeschränktere Rechte, quelloffene Komponenten zu nutzen, zu kopieren oder zu ändern, einräumen als in dieser Vereinbarung, haben diese Rechte Vorrang vor den in dieser Vereinbarung gewährten Rechten und Einschränkungen, wobei sich dies ausschließlich auf die jeweiligen Komponenten Dritter bezieht.

### 6. Haftungsausschluss

Die vorliegende Lizenz wird im "Istzustand" und "wie verfügbar" bereitgestellt und zwar ausschließlich für den von Danfoss fetgelegten Zweck. Jede Nutzung dieser Lizenz unterliegt dem alleinigen Risiko des Anwenders. Die hierdruch generierte Software bzw. generierten Ergebnisse und Informationen können technische Beratung nicht ersetzen und müssen vom Anwender geprüft werdens, sie sind keine Zusagen und auch keine verlässlichen genauen Daten oder Analysen. Danfoss lehnt jegliche Gewährleistungen und Bedingungen im Zusammenhang mit der Software ab, sei es ausdrücklich, implizit oder gesetzlich, einschließlich, aber nicht begrenzt auf Marktgängligkeit, Zufriedenheit mit der Qualitä, Eignung für spezifische Zwecke, Genauigkeit und Wahrung der Rechte Dritter. Danfoss gewährleistet nicht, dass die Software Ihren Anforderungen entspricht oder dass deren Betrieb frei von Unterbrechungen oder Fehlern ist.

#### 6. Haftungsbeschränkung

Soweit dies nicht gesetzlich untersagt ist, haftet Danfoss in keinem Fall für jedwede unmittelbare, konkrete, mittelbare oder Folgeschäden, einschließlich, ohne Einschränkung, Schaden an Eigentum, Schäden aufgrund des Verlusts von Sparguthaben oder Gewinnen oder Daten, die sich aus jeglicher Nutzung der Software ergeben.

#### 7. Sonstige Bestimmungen

Die Lizenz erlischt automatisch, sobald der Anwender eine Bestimmung der vorliegenden Vereinbarung verletzt. Danfoss ist berechtigt, die Lizenz nach freiem Ermessen ohne Vorankündigung zu beenden. Diese Vereinbarung und die Lizenz unterliegen dem materiellen dänischen Recht. Jedweder Streitfall, der sich aus dieser Vereinbarung ergibt oder im Zusammenhang mit dieser steht, unterliegt der ausschließlichen Zuständigkeit der Gerichte Dänemarks.

8. Komponentenlizenzen Dritter

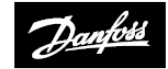

ENGINEERING TOMORROW

### **Danfoss GmbH**

Carl-Legien-Straße 8 63073 Offenbach

Tel.: +431 253 022 322 01234 364621 Fax: 01234 219705 E-Mail: CS@danfoss.com Internet: www.heating.danfoss.de

© Danfoss HS | 07/2017 | VIHSK103